## ハードトークンの有効期限到来に伴う更新作業手順

更新分の新しいハードトークンが到着しましたら、すみやかに更新作業をお願いいたします!

ハードトークンには5年間の有効期限が設定されておりますが、今般、2023年8月末に有効期限を 迎えるハードトークンの更新時期となりましたので、以下の手順に沿ってご対応をお願いいたします。

## 更新対象となるハードトークンの確認方法

| 表面 () () () () () () () () () () () () ()                                                                                                    | <ul> <li>         ま面         <ul> <li> <ul> <li>                   シリアル番号(数字9桁)                    シリアル番号(数字9桁)</li></ul></li></ul></li></ul> |  |  |  |
|----------------------------------------------------------------------------------------------------|----------------------------------------------------------------------------------------------------|--|--|--|
| 「複数の契約法人IDをお持ちの場合」と「1つの契約法人IDで、利用者ごとにハードトークンを<br>お持ちの場合」は、複数のハードトークンが送付されます。<br>それぞれのハードトークンで有効期限が異なる場合がございますので、 <u>現物をご確認の上</u> 、<br>ご対応をお願いいたします。<br>(今回送付したハードトークンを <u>【有効期限:2023年8月31日】以外</u> のものと誤って登録<br>してしまった場合、正しいものに再登録することができませんので、十分ご注意ください。) |                                                                                                    |  |  |  |

## ハードトークン更新作業手順

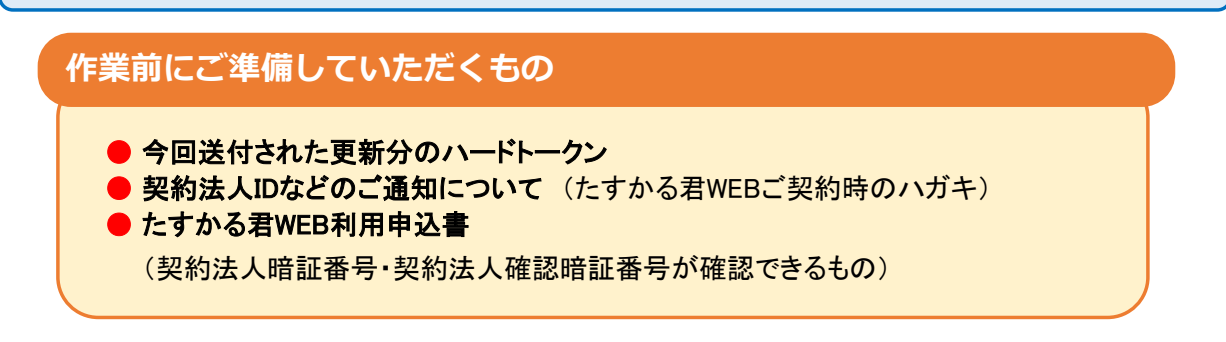

- (1)管理者ログオン
- ① 東邦銀行のホームページから、◎法人のお客さま 【たすかる君-WEBログオン】をクリックします。

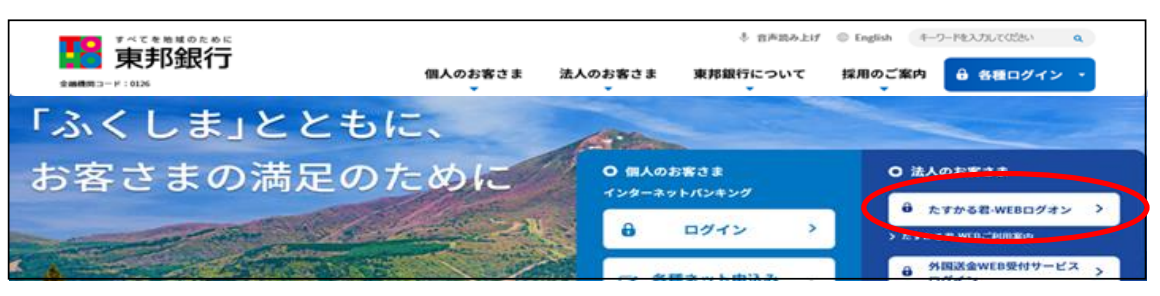

②【管理者ログオン】をクリックし、該当の【管理者ログオン】ボタンから、管理者ログオン操作を行います。

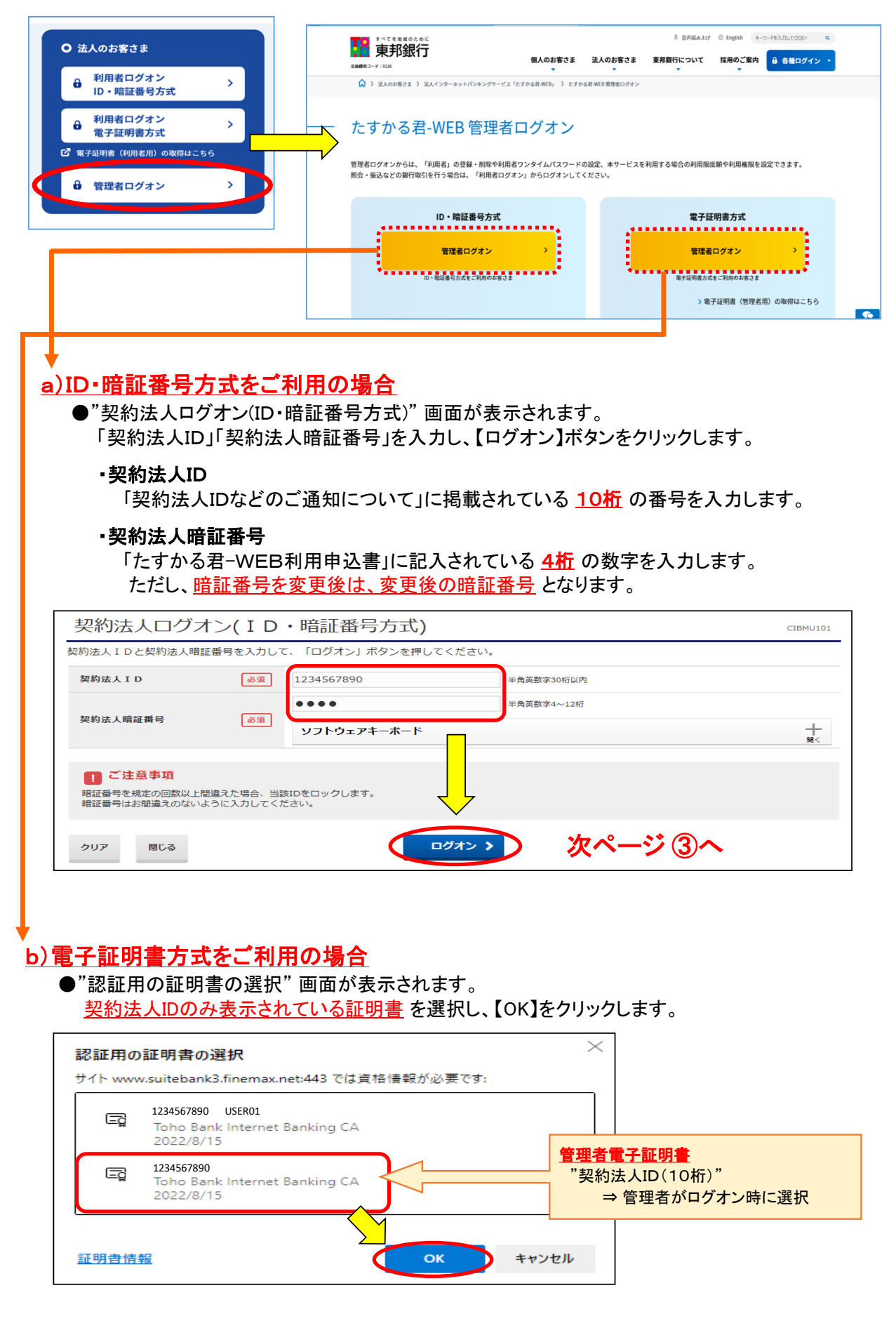

●"契約法人ログオン(電子証明書方式)"画面が表示されます。 「契約法人暗証番号」を入力し、【ログオン】をクリックします。

#### ·契約法人暗証番号

「たすかる君-WEB利用申込書」に記入されている 4桁の数字を入力します。 ただし、<u>暗証番号を変更後は、変更後の暗証番号</u>となります。

| 契約法人ログオ                                                                | ン(電子語   | 証明書方式)      |     |            | CIBMU109 |
|------------------------------------------------------------------------|---------|-------------|-----|------------|----------|
| 契約法人暗証番号を入力して、                                                         | 「ログオン」ボ | タンを押してください。 |     |            |          |
|                                                                        |         | ••••        |     | 半角英数字4~12桁 |          |
| 契約法人暗証番号                                                               | 必須      | ソフトウェアキー    | ボード |            |          |
| ご注意事項     暗証番号を規定の回数以上間違えた場合、当該IDをロックします。     暗証番号はお間違えのないように入力してください。 |         |             |     |            |          |
| クリア 閉じる ログオン >                                                         |         |             |     |            |          |

- ③"契約法人ワンタイムパスワード入力"画面が表示されます。 「契約法人ワンタイムパスワード」を入力し、【次へ】ボタンをクリックします。
  - ・契約法人ワンタイムパスワード

| 契約法人ワング                        | タイムパスワード入力                       | J                 |                                      |              | CIBMU102            |
|--------------------------------|----------------------------------|-------------------|--------------------------------------|--------------|---------------------|
| お手元に「契約法人 I Dな<br>の番号を入力し、「次へ」 | こどのご通知」をご用意下さい。「契<br>ボタンを押して下さい。 | 約法人IDなどのご通知       | 1」に記載されているワン                         | -タイムパスワードの中た | から指定された5桁           |
| ワンタイムパスワード                     | ▲の数字<br>●<br>リフトウェアキ             | Eの数字<br>●<br>ーボード | I の数字<br>●                           | Gの数字<br>●    | Dの数字<br>●<br>■<br>■ |
|                                | 角数字で入力して下さい。                     |                   |                                      |              |                     |
| クリア                            |                                  | 次へ >              | D                                    |              |                     |
| すべてを発展のために                     | "管理者トップ                          |                   | 「表示されます<br>                          | F.7.2        |                     |
|                                |                                  |                   | 潤/平日9:00~18:00(土日祝日を) 利用者・業務情報 登録/変更 |              |                     |
| 管理者トップ                         | ページ                              |                   |                                      |              | CIBMU106            |
| 契約法人名                          | インターネット法人001 様                   | ご利用               | E                                    |              |                     |
| 前回ログオン日時                       | 2023年XX月XX日 XX時XX分XX秒            | 前回                | 2023年XX月XX日 XX時X                     | X分XX秒 管理者    |                     |
| Eメールアドレス                       | mail@test.com                    | 2回前               | 2023年XX月XX日 XX時X                     | X分XX秒 法人太郎   |                     |
| 電子証明書の有効期限                     | 2024年XX月XX日 XX時XX分XX秒            | 3回前               | 2023年XX月XX日 XX時X                     | X分XX秒 インターネッ | 卜法人太郎01             |

<sup>「</sup>契約法人IDなどのご通知について」に掲載されているアルファベット下の該当の数字を 1桁ずつ5箇所入力します。

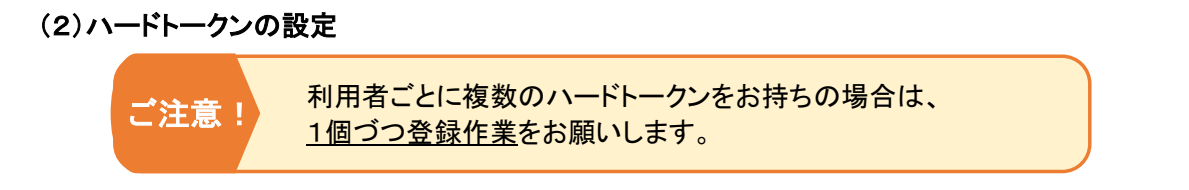

①画面上部のメニューから【利用者・業務情報登録/変更】⇒【利用者情報登録/変更】をクリックします。

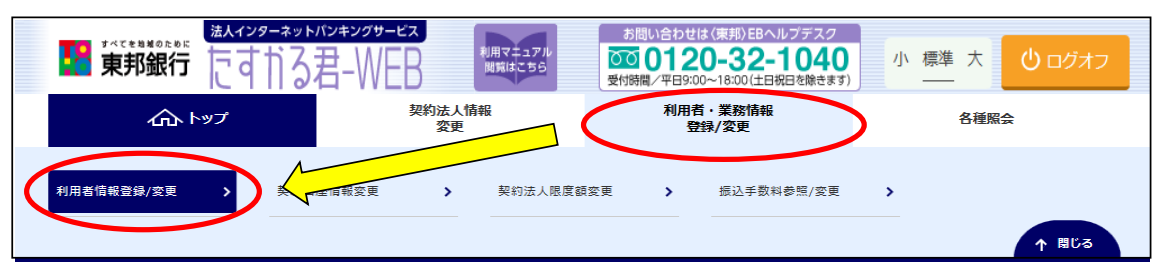

②"利用者情報選択"画面が表示されます。

"ハードトークンの設定"まで画面の表示を下げ、【登録】ボタンをクリックします。

| トップ > 利用者·異務情報登場/変更 > 利用者情報登録/変更<br>利用者情報選択            | CIBMU501 |
|--------------------------------------------------------|----------|
| 利用者情報の登録、または、変更を行います。<br>新しい利用者の登録   利用者情報の変更   その他の報定 |          |
| ↓新しい利用者の登録                                             |          |
| 利用者を新規に登録する場合は、「新規登録」ボタンを押してください。                      | 新規登録     |
| ハードトークンの設定                                             |          |
| ハードトークンの登録を行う場合は、「登録」ボタンを押してください。                      | 登録       |
| ハードトークンを利用する利用者の登録を行う場合は、「利用者登録」ボタンを押してください。           | 利用者登録    |

③"ハードトークン登録"画面が表示されます。

a).「シリアル番号」へ今回送付されたハードトークン裏面記載の番号(数字9桁)を入力 b).「ワンタイムパスワード」へハードトークン液晶画面に表示されている番号(数字6桁)を入力 各項目の入力完了後、【次へ】ボタンをクリックします。(メモの入力は任意です)

| トップ > 利用者・業務情報登録/変更 > 利用者情報登録/変更                      |           |                  |  |  |
|-------------------------------------------------------|-----------|------------------|--|--|
| ハードトークン登録                                             | ハードトークン登録 |                  |  |  |
| ハードトークンを登録します。<br>ハードトークンのシリアル番号とワンタイムパスワードを入力してください。 |           |                  |  |  |
| 新しくハードトークンを登録                                         |           |                  |  |  |
| シリアル番号 必須 8                                           | 123456789 | 半角数字12桁以内        |  |  |
| ワンタイムパスワード 必須 b                                       | •••••     | 半角数字6桁           |  |  |
| ж                                                     |           | 全角15文字(半角30文字)以内 |  |  |
| 登録済みハードトークン                                           |           |                  |  |  |
| 登録済みハードトークンはありません。                                    |           |                  |  |  |
| 利用者情報選択画面へ                                            | (次へ)      |                  |  |  |

④"ハードトークン登録確認"画面が表示されます。 「契約法人確認暗証番号」を入力後、【登録】ボタンをクリックします。

| トップ > 利用者・業務情報登録/変更 > 利用者情報登録/変更         ハードトークン登録確認         CIBMU542 |                                                                      |        |  |  |
|-----------------------------------------------------------------------|----------------------------------------------------------------------|--------|--|--|
| シリアル番号<br>メモ                                                          | 123456789<br>(未設定)                                                   |        |  |  |
| 契約法人確認暗証番号の認証が必要で                                                     | です。お間違えないように入力してください。                                                |        |  |  |
| 契約法人確認暗証番号 必須                                                         | <ul> <li>●●●●●●●</li> <li>半角英数字6~12桁</li> <li>ソフトウェアキーボード</li> </ul> | <br>開< |  |  |
| く戻る                                                                   | 登録 >                                                                 |        |  |  |

⑤"ハードトークン登録完了"画面が表示されます。【続けて利用者登録へ】ボタンをクリックします。

| トップ > 利用者・業務情報登録/変更 > 利用者情報登録/変更     CIBMU543 |                           |  |  |
|-----------------------------------------------|---------------------------|--|--|
| 今回登録したハードトークン                                 |                           |  |  |
| シリアル番号                                        | 123456789                 |  |  |
| メモ                                            | (未設定)                     |  |  |
| 利用者情報選択画面へ                                    | 続けて<br>トークン登録へ → 利用者登録へ → |  |  |

⑥"ハードトークン利用者登録(トークン選択)"画面が表示されます。

### 新しく登録したトークンのシリアル番号と同じ番号のトークンを選択し、【次へ】ボタンをクリックします。

| トップ > 利用者·業務情報登録/変更 > 利用者情報登録/変更        ハードトークン利用者登録(トークン選択)     CIBMU544 |             |                    |       |         |  |
|---------------------------------------------------------------------------|-------------|--------------------|-------|---------|--|
| 登録済八ードトークンの利用者登録を行います。<br>利用者登録を行う八ードトークンを選択してください。<br><b>ハードトークンの選択</b>  |             |                    |       |         |  |
| 選択                                                                        | 選択 登録済みトークン |                    |       |         |  |
| 必須                                                                        | シリアル番号      | 有効期限               | Ξ×E   | 現在の利用者数 |  |
|                                                                           | 236889968   | 2023年08月31日 09時00分 | (未設定) | 2人      |  |
| ۲                                                                         | 123456789   | 202X年XX月XX日 09時00分 | (未設定) | 人0      |  |
| 利用者情報選択画面へ 番号を確認! 次へ >                                                    |             |                    |       |         |  |

#### ⑦"ハードトークン利用者登録(利用者選択)"画面が表示されます。 新しく登録したハードトークンを使う利用者を選択(チェック)し、【次へ】ボタンをクリックします。

| トップ > 利用者・業務情報登録/              | トップ > 利用者・業務情報登録/変更 > 利用者情報登録/変更       ハードトークン利用者登録(利用者選択)   CIBMU545 |                    |  |  |  |
|--------------------------------|-----------------------------------------------------------------------|--------------------|--|--|--|
| 登録済八ードトークンの利用<br>選択した八ードトークンを利 | 登録済ハードトークンの利用者登録を行います。<br>選択したハードトークンを利用する利用者を選択して「次へ」ボタンを押してください。    |                    |  |  |  |
| 選択したハードトークン                    |                                                                       |                    |  |  |  |
| シリアル番号                         | 123456789                                                             |                    |  |  |  |
| メモ                             |                                                                       | 全角15文字(半角30文字)以内   |  |  |  |
| 登録する利用者の選択                     |                                                                       |                    |  |  |  |
| 現在利用されている利用者は自動                | 前的に選択されます。利用を解除する場合は、選択を外してください                                       | <i>')</i> °        |  |  |  |
| 全選択クリア                         |                                                                       |                    |  |  |  |
| 表示順 利用者ID 🗸                    |                                                                       |                    |  |  |  |
| 選択 利用者ID                       | 利用者名                                                                  | 利用中トークンの<br>シリアル番号 |  |  |  |
| 50001                          | 法人太郎                                                                  | 236889968          |  |  |  |
| 50002                          | <ul> <li>✓ 50002 法人次郎 236889968</li> </ul>                            |                    |  |  |  |
| 表示順 利用者ID V                    |                                                                       |                    |  |  |  |
| 〈戻る 次へ 〉                       |                                                                       |                    |  |  |  |

# ⑧"ハードトークン利用者登録確認"画面が表示されます。 登録内容を確認後、「契約法人確認暗証番号」を入力し【登録】ボタンをクリックします。

| トップ > 利用者・業務情報<br>ハードトーク            | Nyブ > 利用者·業務情報登録/変更 > 利用者情報登録/変更<br>ハードトークン利用者登録確認 CIBMU546 |                    |         |  |  |
|-------------------------------------|-------------------------------------------------------------|--------------------|---------|--|--|
| ハードトークンの利用者<br>登録内容を確認して、「          | 登録を行います。<br>登録」ボタンを押してください。                                 |                    |         |  |  |
| ハードトークンのメモの                         | 確認                                                          |                    |         |  |  |
| シリアル番号                              | 現在のメモ                                                       | 変更後                | のメモ     |  |  |
| 123456789                           | (未設定)                                                       | (未設定)              |         |  |  |
| 登録する利用者の確認                          |                                                             |                    |         |  |  |
| 利用者ID                               | 利用者名                                                        | 利用中トークンの<br>シリアル番号 | 更新ステータス |  |  |
| 50001                               | 法人 太郎                                                       | 236889968          | 変更      |  |  |
| 50002                               | 法人 次郎                                                       | 236889968          | 変更      |  |  |
|                                     |                                                             |                    |         |  |  |
| ●●●●●●●● 半角英数字6~12桁                 |                                                             |                    |         |  |  |
| 契約法人確認暗証番号 <u>必須</u><br>ソフトウェアキーボード |                                                             |                    |         |  |  |
| 《戻る                                 | 登録・                                                         |                    |         |  |  |

⑨"ハードトークン利用者登録完了"画面が表示されます。【利用者情報選択画面へ】ボタンをクリックします。

| トップ > 利用者・業務情報登録/変更 > 利用者情報登録/変更        ハードトークン利用者登録完了     CIBMU547                                                                                                    |            |                    |         |  |  |
|----------------------------------------------------------------------------------------------------|------------|--------------------|---------|--|--|
| ハードトークンの利用者                                                                                                    | 登録が完了しました。 |                    |         |  |  |
| 登録したハードトークン                                                                                                    | のメモ        |                    |         |  |  |
| シリアル番号                                                                                                    | 現在のメモ      | 変更後                | のメモ     |  |  |
| 123456789                                                                                                    | (未設定)      | (未設定)              |         |  |  |
| 登録した利用者                                                                                                    |            |                    |         |  |  |
| 利用者ID                                                                                                    | 利用者名       | 利用中トークンの<br>シリアル番号 | 更新ステータス |  |  |
| 50001                                                                                                    | 法人 太郎      | 236889968          | 変更      |  |  |
| 50002                                                                                                    | 法人 次郎      | 236889968          | 変更      |  |  |
| 解除した利用者         解除した利用者は存在しません。         利用者情報選択画面へ         施けて<br>トークン登録へ         第         第         1         1         1         1         1         1         1         1         1         1         1         1         1         1         1         1         1         1         1 |            |                    |         |  |  |

⑩【ログオフ】をクリックし、管理者画面を終了してください。

|                                                        | トバンキングサービス<br>君-WEB MRR4=374<br>MRR4=59 | お問い合わせは〈東邦〉EBヘルプデスク<br>つの120-32-1040<br>受付時間/平日9:00~18:00(土日祝日を除きます) | 小 標準 大 () ログオフ |  |  |
|--------------------------------------------------------|-----------------------------------------|----------------------------------------------------------------------|----------------|--|--|
|                                                        | 契約法人情報<br>変更                            | 利用者・業務情報<br>登録/変更                                                    | 各種照会           |  |  |
| トップ > 和田者· 実務情報登録/変更 > 和用<br>利用者情報選択                   | 者情報登録/変更                                |                                                                      | CIBMU501       |  |  |
| 利用者情報の登録、または、変更を行います。<br>新しい利用者の登録   利用者情報の変更   その@の錠定 |                                         |                                                                      |                |  |  |
| 新しい利用者の登録                                              |                                         |                                                                      |                |  |  |
| 利用者を新規に登録する場合は、「新規登                                    | 緑」ボタンを押してください。                          |                                                                      | 新規登録           |  |  |

以上で、更新操作は終了です。 次回からお振込データを送信する際には、新しいハードトークンをご利用ください。 古いハードトークンにつきましては、自治体の基準に従って廃棄してください。